# Comment installer le serveur Consul sur Ubuntu 22.04

Consul est une plateforme moderne de découverte de services qui vous permet d'enregistrer des services via l'interface DNS et HTTP. Il propose également une fonctionnalité de maillage de services qui permet des connexions sécurisées via TLS et fournit une autorisation entre prestations de service.

Au-dessus de cela, le Consul fournit également une passerelle API pour gérer l'accès aux services et un magasin KV (clé/valeur) pour stockage de la configuration du service.

Dans ce tutoriel, je vais vous montrer l'installation du cluster Consul sur les serveurs Ubuntu 22.04.

### Conditions préalables

Avant de commencer, assurez-vous que vous disposez de 3 serveurs Ubuntu 22.04 pouvant se connecter les uns aux autres via un réseau interne. Assurez-vous également que vous disposez des privilèges root sur chacun de vos serveurs.

Maintenant, commençons.

#### Installation du Consul

Consul est un service de découverte gratuit et open source de Hoshicorp. Il est disponible sur la plupart des distributions Linux, notamment Distributions Debian/Ubuntu et RHEL/CentOS.

Dans cette section, vous installerez Consul sur votre système Ubuntu à l'aide du référentiel officiel Consul pour Ubuntu.

Avant de commencer, exécutez la commande ci-dessous pour installer certaines dépendances de base sur votre système. Tapez y pour poursuivre le installation.

sudo apt install apt-transport-https gnupg curl wget

root@consul01:~#
root@consul01:~#
sudo apt install apt-transport-https gnupg curl wget
Reading package lists... Done
Building dependency tree... Done
Reading state information... Done
wget is already the newest version (1.21.2-2ubuntul).
curl is already the newest version (7.81.0-1ubuntu1.15).
gnupg is already the newest version (2.2.27-3ubuntu2.1).
The following NEW packages will be installed:
 apt-transport-https
0 upgraded, 1 newly installed, 0 to remove and 2 not upgraded.
Need to get 1,510 B of archives.
After this operation, 170 kB of additional disk space will be used.
Do you want to continue? [Y/n] Y

Exécutez maintenant la commande ci-dessous pour ajouter la clé GPG pour le référentiel Consul.

wget -O- https://apt.releases.hashicorp.com/gpg | sudo gpg --dearmor -o /usr/share/keyrings/hashicorp-archive-keyring.gpg

Ajoutez ensuite le référentiel Consul pour Ubuntu à l'aide de la commande ci-dessous.

echo "deb [signed-by=/usr/share/keyrings/hashicorp-archive-keyring.gpg] https://apt.releases.hashicorp.com \$(lsb\_release -cs) main" | sudo tee /etc/apt/sources.list.d/hashicorp.list

Ensuite, mettez à jour et actualisez l'index de votre package Ubuntu avec la commande suivante.

| sudo apt u | pdate                                                                                                    |
|------------|----------------------------------------------------------------------------------------------------|
|            |                                                                                                    |
|            | <pre>root@consul01:~# root@consul01:~# echo "deb [signed-by=/usr/share/keyrings/hashicorp-archive-keyring.gpg] https://apt.releases.hashicorp.com \$(lsb_release)</pre> |
|            | -cs) main"   sudo tee /etc/apt/sources.list.d/hashicorp.list                                                                                                    |
|            | deb [signed-by=/usr/share/keyrings/hashicorp-archive-keyring.gpg] https://apt.releases.hashicorp.com jammy main                                                         |
|            | root@consul@1~#                                                                                                    |
|            | root@consull:*# sudo apt update                                                                                                    |
|            | vet:1 nttps://apt.reteases.nasntcorp.com jammy interease [12.9 kb]                                                                                                    |
|            | Get13 https://mirrois.euge.setnet.org/ubunturjammy/maina/dease                                                                                                    |
|            | Get14 https://wirrors.edge.kernel.org/uburu jammy-undates InRelease [149 kB]                                                                                            |
|            | Get:5 https://mirrors.edve.kernel.org/ubuntu jammy-backports InRelease [199 kB]                                                                                         |

Une fois le référentiel mis à jour, installez Consul à l'aide de la commande apt suivante. Lorsque vous y êtes invité, saisissez y pour continuer et confirmez l'installation.

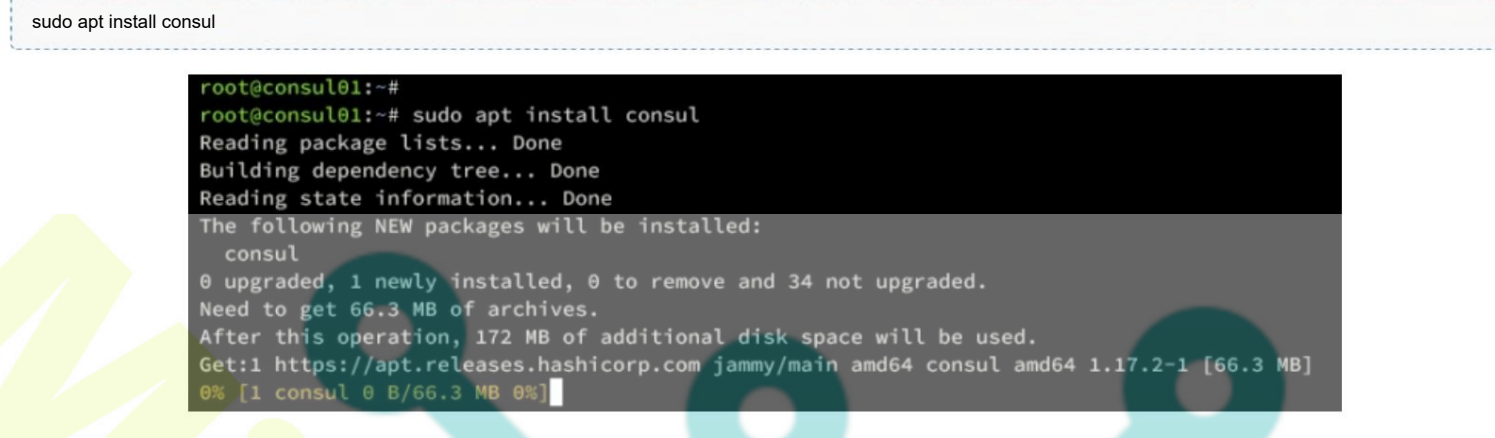

Une fois l'installation terminée, exécutez la commande ci-dessous pour vérifier le fichier binaire et la version Consul.

which consul consul version

Vous pouvez voir ci-dessous que Consul 1.17.2 est installé sur /usr/bin/consul

root@consul01:~#
root@consul01:~# which consul
/usr/bin/consul
root@consul01:~#
root@consul01:~# consul version
Consul v1.17.2
Revision 7736539d
Build Date 2024-01-22T16:55:18Z
Protocol 2 spoken by default, understands 2 to 3 (agent

root@consul01:~#

### Configuration d'UFW

Avant de déployer le cluster Consul, vous ouvrirez les ports qui seront utilisés par le consul via UFW. La plupart des systèmes Ubuntu sont livrés avec des packages UFW préinstallés, mais ils n'ont pas encore démarré.

Pour démarrer UFW, exécutez la commande ufw ci-dessous. Avec cela, vous activerez le profil OpenSSH qui ouvrira le fichier par défaut Port SSH 22, puis exécutez et activez UFW.

sudo ufw allow OpenSSH sudo ufw enable

Tapez y pour confirmer et vous verrez la confirmation comme celle-ci :

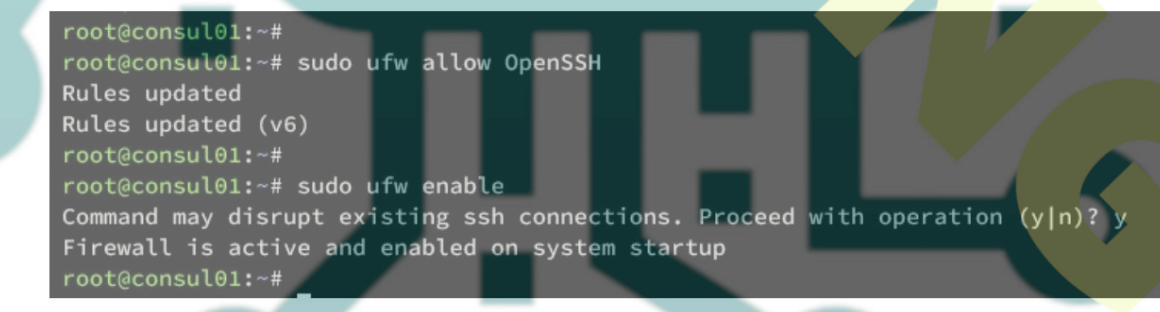

Ensuite, vous devrez ouvrir les ports TCP 8300, 8301, 8302, 8400, 8500 et 8600 pour Consul.

Exécutez la commande ci-dessous pour ouvrir ces ports sur tous vos systèmes Ubuntu.

for i in 8300/tcp 8301/tcp 8302/tcp 8400/tcp 8500/tcp 8600/tcp do sudo ufw allow \$i done

Enfin, exécutez la commande ci-dessous pour vérifier l'état UFW sur vos serveurs Ubuntu. Vous verrez le statut UFW actif avec ouvrez les ports 8300, 8301, 8302, 8400, 8500 et 8600.

sudo ufw status

| root@consul01:~#<br>root@consul01:~# sudo<br>Status: active | ufw status |            |
|-------------------------------------------------------------|------------|------------|
| То                                                          | Action     | From       |
|                                                             |            |            |
| OpenSSH                                                     | ALLOW      | Anywhere   |
| 8300/tcp                                                    | ALLOW      | Anywhere   |
| 8301/tcp                                                    | ALLOW      | Anywhere   |
| 8302/tcp                                                    | ALLOW      | Anywhere   |
| 8400/tcp                                                    | ALLOW      | Anywhere 🥢 |
| 8500/tcp                                                    | ALLOW      | Anywhere   |
| 8600/tcp                                                    | ALLOW      | Anywhere   |
|                                                             |            |            |

## Création d'un cluster Consul

Après avoir configuré UFW, l'étape suivante consiste à créer un cluster Consul. Cela peut être fait en créant un nouveau fichier de configuration HCL dans le répertoire /etc/consul.d/.

Avant de commencer, exécutez la commande ci-dessous pour arrêter le service consul. Cela garantira que le Consul est arrêté avant de commencer à le configurer.

sudo systemctl arrêter consul

Exécutez maintenant la commande ci-dessous sur le serveur consul1 pour générer une clé aléatoire pour Consul. Cette clé sera distribuée à tous les serveurs Consul, alors assurez-vous de copier la clé générée.

#### consul keygen

Créez maintenant une nouvelle configuration /etc/consul.d/consul.hcl sur tous vos serveurs Consul. Dans cet exemple, nous serons Consul à l'aide de la commande nano editor.

sudo nano /etc/consul.d/consul.hcl

Modifiez la configuration Consul par défaut et assurez-vous d'ajuster certaines valeurs comme les suivantes :

# Full configuration options can be found at https://www.consul.io/docs/agent/config

# datacenter

datacenter = "my-dc-1"

# data\_dir

# This flag provides a data directory for the agent to store state.

data\_dir = "/opt/consul"

# client\_addr

# The address to which the Consul will bind client interfaces, including the HTTP and DNS

# servers.

client\_addr = "0.0.0.0"

# ui

# Enables the built-in web UI server and the required HTTP routes.

ui\_config{

enabled = true

# default domain
domain = "consul"
# enable dns\_config
dns\_config{
enable\_truncate = true
only\_passing = true

}

# server

# This flag is used to control if an agent is in server or client mode. When provided, # an agent will act as a Consul server. Each Consul cluster must have at least one # server and ideally no more than 5 per datacenter. All servers participate in the Raft # consensus algorithm to ensure that transactions occur in a consistent, linearizable # manner. Transactions modify cluster state, which is maintained on all server nodes to # ensure availability in the case of node failure. Server nodes also participate in a # WAN gossip pool with server nodes in other datacenters. Servers act as gateways to # other datacenters and forward traffic as appropriate.

server = true

# Advertise addr - if you want to point clients to a different address than bind or LB. advertise\_addr = "192.168.5.36"

#### # bootstrap\_expect

# This flag provides the number of expected servers in the datacenter. bootstrap\_expect=3

#### # encrypt

# Specifies the secret key to use for encryption of Consul network traffic. encrypt = "t/r8+jTHbMd9u/bD63i70e+h4pLUSRprn2mXKTKJXEY="

# retry ioin

retry\_join = ["192.168.5.36", "192.168.5.37", "192.168.5.38"]

Une fois terminé, enregistrez et quittez le fichier.

Vous trouverez ci-dessous quelques paramètres Consul sur lesquels vous pouvez vous concentrer sur chacun de vos serveurs :

- server: True signifie que le nœud agira en tant que serveur Consul.
- advertise\_addr: modifiez cela avec l'adresse IP respective du serveur Consul.
- bootstrap\_expect: : Combien de serveurs votre cluster compterait ?
- encrypt : chaque serveur doit avoir la même clé.
- retry\_join: saisissez les adresses IP du cluster Consul dans ce paramètre.

Exécutez maintenant la commande ci-dessous pour vérifier et valider votre configuration Consul. Si vous disposez de la syntaxe Consul appropriée, vous obtiendrez un résultat tel que « La configuration est valide ! ».

```
sudo consul validate /etc/consul.d/
```

Ensuite, exécutez la commande ci-dessous pour démarrer Consul sur chacun de vos serveurs. À partir de consul01, consul02, puis consul03.

sudo systemctl start consul

Enfin, vous pouvez exécuter la commande suivante pour vérifier le service Consul et vous assurer que le service est exécuté sur chacun de vos serveurs.

Ci-dessous, le service Consul s'exécute sur le serveur consul02.

| root@consul03:~ | #                                                                           |
|-----------------|-----------------------------------------------------------------------------|
| root@consul03:~ | # systemctl status consul                                                   |
| • consul.servic | e - "HashiCorp Consul - A service mesh solution"                            |
| Loaded: lo      | aded (/lib/systemd/system/consul.service; disabled; vendor preset: enabled) |
| Active: ac      | tive (running) since                                                        |
| Docs: ht        | tps://www.consul.io/                                                        |
| Main PID: 40    | 92 (consul)                                                                 |
| Tasks: 9        | (limit: 2220)                                                               |
| Memory: 27      | .8M                                                                         |
| CPU: 3.         | 318s                                                                        |
| CGroup: /s      | ystem.slice/consul.service                                                  |
|                 | 4092 /usr/bin/consul agent -config-dir=/etc/consul.d/                       |
|                 |                                                                             |

### Interagir avec le consul

À ce stade, vous avez terminé la configuration du cluster Consul avec trois serveurs Ubuntu. Dans cette étape, vous allez vérifiez votre cluster Consul en vérifiant les serveurs de liste, en créant une base de données clé-valeur dans Consul, puis en vérifiant le nom de domaine des serveurs Consul.

Vérifiez la liste des serveurs disponibles sur votre cluster Consul à l'aide de la commande ci-dessous.

| consul members Si votre installation de Consul réussit, vous devriez voir trois serveurs dans votre cluster Consul. root@consul01:~#                                                                                                    | O |  |  |  |  |  |
|----------------------------------------------------------------------------------------------------|---|--|--|--|--|--|
| NodeAddressStatusTypeBuildProtocolDCPartitionSegmenconsul01192.168.5.36:8301aliveserver1.17.22my-dc-1default <all>consul02192.168.5.37:8301aliveserver1.17.22my-dc-1default<all>consul03192.168.5.38:8301aliveserver1.17.22my-dc-1default<all>root@consul01:~#</all></all></all> |   |  |  |  |  |  |
| En plus de répertorier les membres, vous pouvez également exécuter la commande suivante pour obtenir la liste des pairs sur le cluster Consul.<br>Cela vous montrera l'ID du radeau, l'état, l'électeur et la version du protocole.                                              |   |  |  |  |  |  |
| consul operator raft list-peers                                                                                                    |   |  |  |  |  |  |

| root@cons | sul01:~# consul o | operator raft list-peer |                   |          |       |              |              |              |
|-----------|-------------------|-------------------------|-------------------|----------|-------|--------------|--------------|--------------|
| Node      |                   |                         | Address           | State    | Voter | RaftProtocol | Commit Index | Trails Leade |
| consul02  | d65b0bba-6579-4   | 474b-3817-cfa0c6c6e702  | 192.168.5.37:8300 | leader   | true  | 3            |              |              |
| consul@1  | d0e4216e-27cb-3   | 3b78-75ea-d1b17e8079e3  | 192.168.5.36:8300 | follower |       |              |              |              |
| consul03  | 59c5f0d2-49be-f   | f465-70ca-3bae12548ad4  | 192.168.5.38:8300 | follower | true  |              | 30           | 0 commits    |

Ensuite, vérifiez votre cluster Consul en créant une nouvelle clé test\_db et une nouvelle valeur testky à l'aide de la commande suivante.

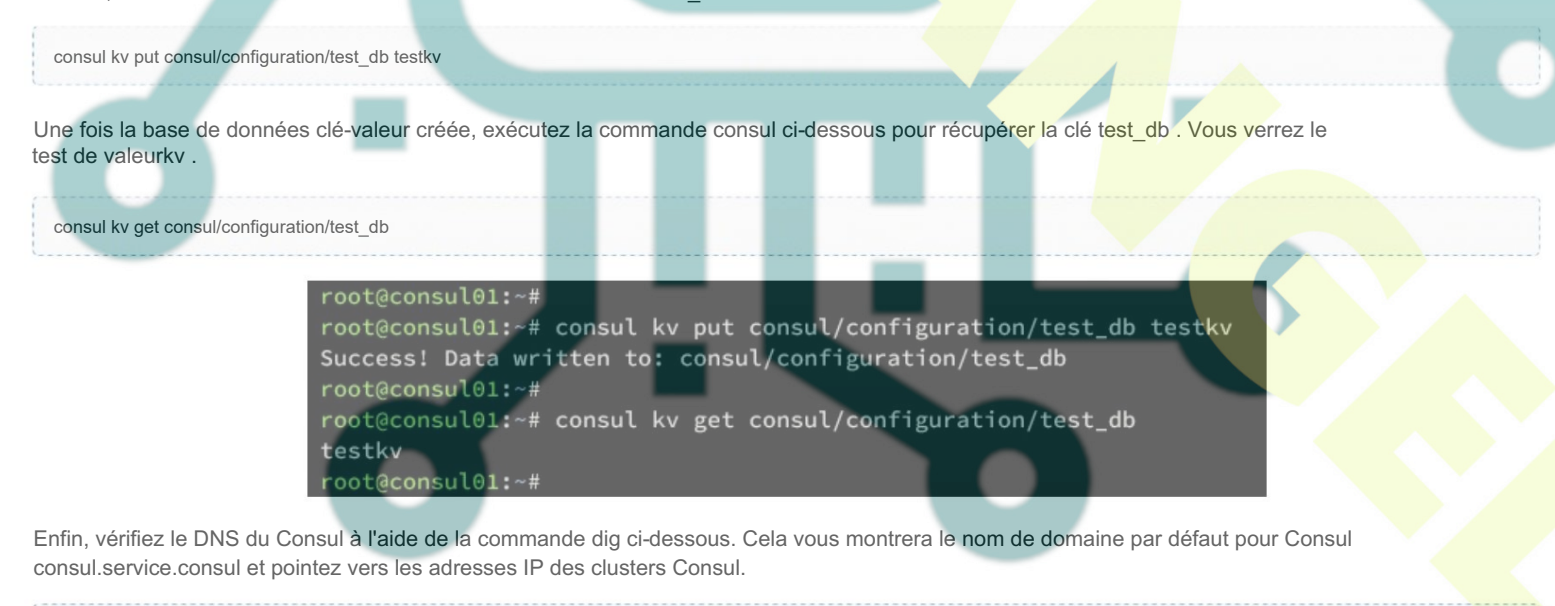

dig @127.0.0.1 -p 8600 consul.service.consul

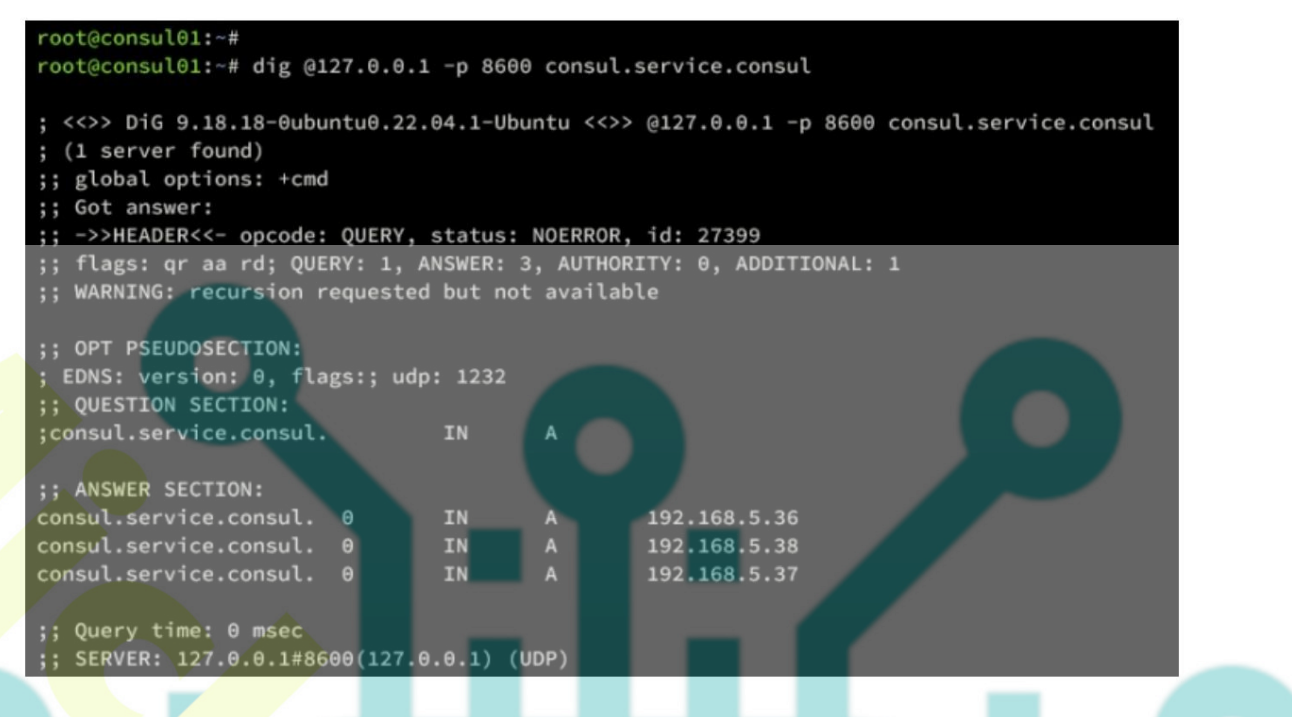

Accéder à l'interface utilisateur Web de Consul

Consul fournit également un tableau de bord d'administration Web sur une installation par défaut et s'exécute sur le port 8500 avec le chemin / ui.

Lancez votre navigateur Web et visitez l'adresse IP de votre serveur comme http://192.168.5.36:8500/ui/. Dans le tableau de bord Consul, vous pouvez voir les informations de trois instances Consul disponibles.

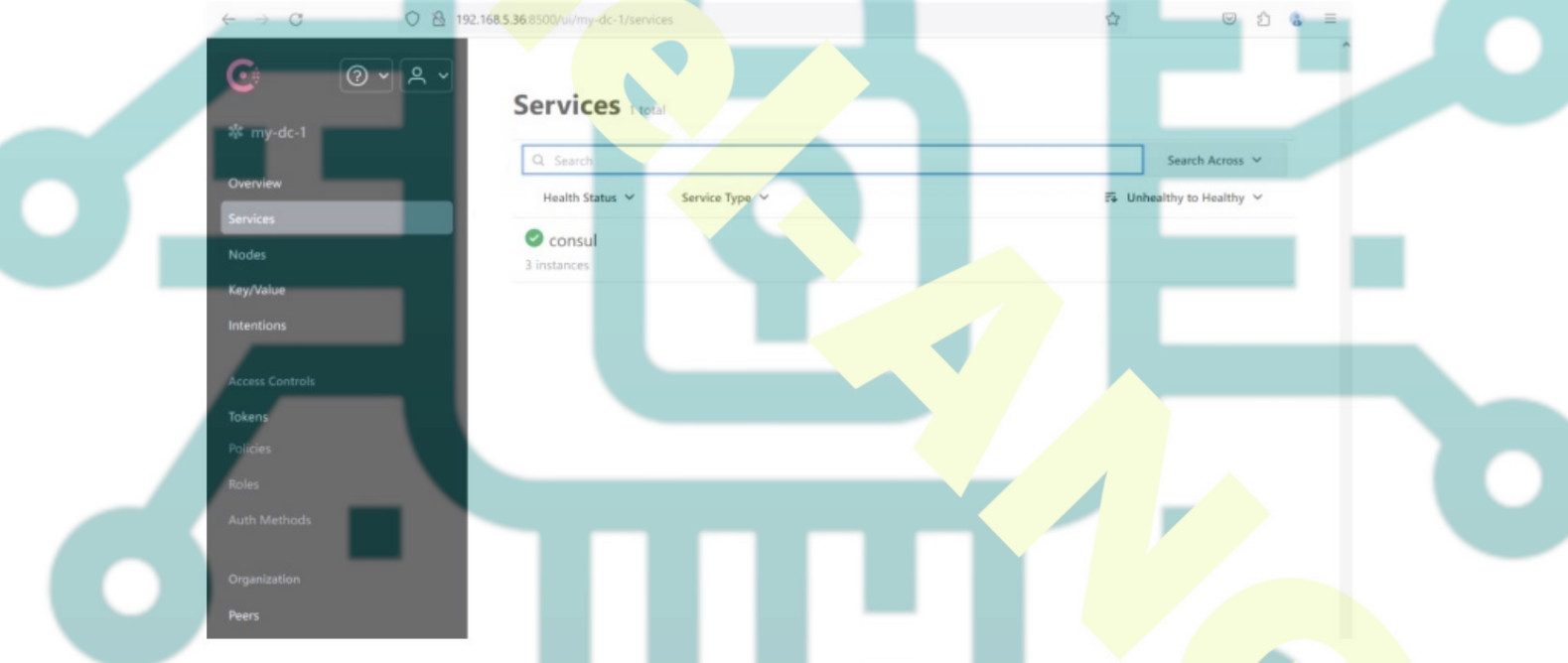

Ensuite, cliquez sur le menu Nœuds qui vous montrera des informations détaillées sur chaque nœud. Ci-dessous, vous pouvez voir le statut Hearly, l'adresse IP du serveur et la version Consul de chaque serveur.

| C • • • •              | Nodes                                       |                                                                                                    |
|------------------------|---------------------------------------------|----------------------------------------------------------------------------------------------------|
|                        |                                             | for the second second sec |
| Dverview               | Health Status Y Version Y                   | R Unhealthy to Healthy ✓                                                                                                    |
| Services<br>Nodes      | Consul01 1 Service 12:168.5.36 C v1.17.2    |                                                                                                    |
| (ey/Value<br>ntentions | Consul02                                    |                                                                                                    |
|                        | Consul03 1 Service 🔀 192.168.5.38 💿 v1.17.2 |                                                                                                    |
| lokens                 |                                             |                                                                                                    |

Enfin, cliquez sur le menu Clé/Valeur pour obtenir la liste des données clé-valeur disponibles dans votre cluster Consul. Ainsi, ci-dessous, vous pouvez voir le test\_db que vous avez créé auparavant.

| O 2 4 4    | Key / Values / consul |                      |
|------------|-----------------------|----------------------|
| * my-dc-1  | configuration         | Create               |
| Overview   | Q Search              | EL Folders to Keyr V |
| Services   | Name                  | Actions              |
| Key/Value  | test_db               |                      |
| Intentions |                       |                      |

# Conclusion

Toutes nos félicitations! Vous avez maintenant installé avec succès le cluster Consul en utilisant trois serveurs de la machine Ubuntu 22.04. En plus de cela, vous avez également appris les commandes de base du consul pour gérer le consul.